# Job Aid: Project and Award Closeout Tool (PACT)

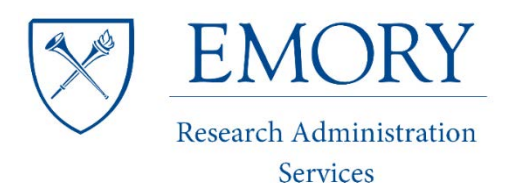

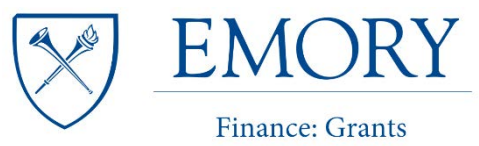

and Contracts

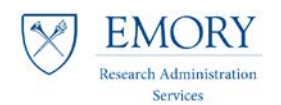

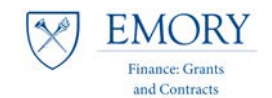

# **Table of Contents**

# Contents

| JOB AID: PROJECT AND AWARD CLOSEOUT TOOL (PACT) | 1  |
|-------------------------------------------------|----|
| OVERVIEW                                        | 3  |
| RUNNING COMPASS QUERY 15                        | 4  |
| OUTLOOK INBOX                                   |    |
| PACT TEMPLATE OVERVIEW                          |    |
| PACT TEMPLATE DOWNLOAD                          |    |
| IMPORT COMPASS QUERY 15                         | 13 |
| COMPLETING THE REVIEW                           | 15 |

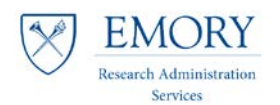

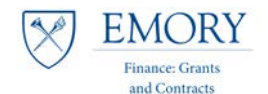

## **Overview**

## **Objectives**

- Reduce errors and the need for rework when preparing award closeouts.
- Reduce time taken by FGC to review and finalize the award closeout.

## **Roles & Responsibilities**

- Research administrators in RAS units are responsible for reconciling awards, meeting with PI's, preparing the draft ART, collecting documentation in support of the FSR/final invoice numbers, and finally preparing the award for closeout.
- FGC will perform a review of the closeout and supporting documentation and prepare the award for closeout in Compass.

#### Documentation

- Job Aid: Closeout Milestone Query
- Closeout Checklist

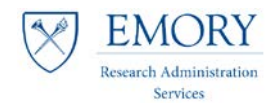

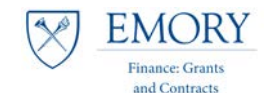

# **Running Compass Query 15**

1. Navigate to the Compass Production Environment: https://compass-login.emory.edu

Favorites 
Main Menu 
Reporting Tools 
Emory Custom Reports 
University 
Source of Grants and Contracts 
EUOGC015 - GM Award Verify

Depending on how you organize your Compass reports, either use an existing Run Control ID or create a new one.

- 2. **Existing** Run Control ID:
  - a. If you cannot remember the name of the run control ID already set up, make sure you are on 'Find an Existing Value', leave the 'Run Control ID' field blank, and select 'Search'.
  - b. This will return a list of Search Results select the one you most recently saved.

| Run EUOGC015                                                                                  |  |  |  |  |  |  |
|-----------------------------------------------------------------------------------------------|--|--|--|--|--|--|
| Enter any information you have and click Search. Leave fields blank for a list of all values. |  |  |  |  |  |  |
| Find an Existing Value Add a New Value                                                        |  |  |  |  |  |  |
| Search Criteria                                                                               |  |  |  |  |  |  |
| * Search Chiena                                                                               |  |  |  |  |  |  |
| Run Control ID begins with 👻                                                                  |  |  |  |  |  |  |
| Case Sensitive                                                                                |  |  |  |  |  |  |
|                                                                                               |  |  |  |  |  |  |
| Search Clear Basic Search 🖾 Save Search Criteria                                              |  |  |  |  |  |  |
|                                                                                               |  |  |  |  |  |  |
|                                                                                               |  |  |  |  |  |  |
|                                                                                               |  |  |  |  |  |  |
| Find an Existing Value   Add a New Value                                                      |  |  |  |  |  |  |
|                                                                                               |  |  |  |  |  |  |

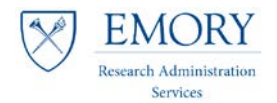

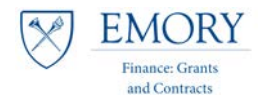

## 3. To set up a **New** Run Control ID:

a. Select the tab 'Add a New Value', enter a value name that makes sense to you, then select 'Add'.

| Run EUOGC015                             |                 |  |  |  |  |  |
|------------------------------------------|-----------------|--|--|--|--|--|
| Find an Existing Value                   | Add a New Value |  |  |  |  |  |
| Run Control ID                           |                 |  |  |  |  |  |
|                                          |                 |  |  |  |  |  |
| Add                                      |                 |  |  |  |  |  |
| Find an Existing Value Add a New Value   |                 |  |  |  |  |  |
| Find an Existing value   Add a New Value |                 |  |  |  |  |  |

#### 4. On the **Run Control** page:

- a. Enter the award number you can use the search function with % as a wildcard, (for example %12345).
  - i. Pick the award you are looking for from the list returned by the Closeout Milestone Query.
- b. Select either Detail or Summary.
  - i. Detail gives you the information needed for the tool
- c. The 'As Of Date' defaults to today's date. If you want to run the reports up to a different date, then enter it using the pop-up calendar function.
  i. For Closeout, always use today's date
- d. Select 'Save'.
- e. Select 'Run'.

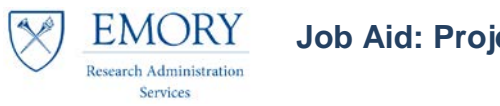

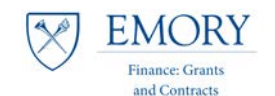

| EUOGC015 - GN<br>Run Control ID                       | Award Verification             | Report Manager                   | Process Monitor | Run |  |  |  |
|-------------------------------------------------------|--------------------------------|----------------------------------|-----------------|-----|--|--|--|
| Report Request Para<br>Award/Contract:<br>As of Date: | 0000035257<br>03/01/2017<br>11 | Summarize By<br>Detail   Summary |                 |     |  |  |  |
| 🔚 Save 🔯 Return to Search                             |                                |                                  |                 |     |  |  |  |

- 5. Selecting the '**Run**' button will give you a pop-up screen for the '**Process Scheduler Request**' (it does not yet 'run' the reports).
  - a. You can select 'HTML' or 'Email', the preference is Email.
  - a. PACT requires a file type of 'CSV'
  - b. Select 'Email', click on 'Distribution' to provide the email information

| i               | Process Scheduler Request          |                                      |                |                            | ×    |
|-----------------|------------------------------------|--------------------------------------|----------------|----------------------------|------|
|                 | User ID JCROCK3                    |                                      | Run Control II | D OGCA PACT                | neip |
| Leave           | Server Name                        | - Run Dat                            | e 03/04/2017   | -<br>B                     |      |
| these<br>three  | Recurrence Time Zone               |                                      | e 8:47:24AM    | Reset to Current Date/Time |      |
| fields<br>blank | Process List<br>Select Description | Process Name                         | Process Type   | *Type *Format Distribution |      |
|                 | EUOGC015 - Award Verify            | EUOGC015                             | SQR Report     | Email  CSV  Distribution   |      |
|                 | Selec                              | t the report by clic<br>the checkbox | king on        | Click 'Distribution' to go |      |
|                 | OK Cancel                          |                                      |                | to next screen             |      |
|                 |                                    |                                      |                |                            |      |

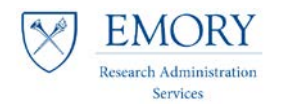

Job Aid: Project and Award Closeout Tool (PACT)

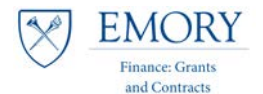

- 6. This will give you another pop-up screen for the 'Distribution Detail'
  - a. Add the 'Email Subject' for ease input the award number and which report you are running, i.e. 15 12345

| Distribution Det  | ail                               | ×    |
|-------------------|-----------------------------------|------|
|                   |                                   | Help |
| Process Name      | EUOGC015                          |      |
| Process Type      | SQR Report                        |      |
| Folder Name       | <b></b>                           |      |
| Retention Days    | 30                                |      |
| Email Only        |                                   |      |
| Email Subject     | Email With Log: Email Web Report: |      |
| 35257[EU0GC15]    | i                                 |      |
| Message Text      |                                   |      |
|                   |                                   |      |
| Email Address Lis | it                                |      |
|                   |                                   |      |
|                   |                                   |      |
| Distribute To     | ***)                              |      |
| *ID Type *I       | Distribution ID                   |      |
| User 🚽 J          | ICROCK3                           | -    |
|                   |                                   |      |
|                   |                                   |      |
| OK                | Cancel                            |      |
|                   |                                   |      |
|                   |                                   | .:   |
|                   | Click "OK" to go back to          |      |

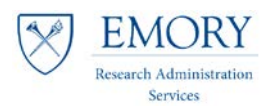

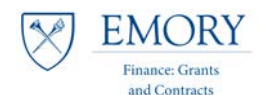

## The significance of the "As-of Date"

The Compass report, EUOGC15 will collect data for Budget, Actual, Encumbrances and Project Resources across two time periods:

| As-of Date                                                                  | First time period reported                 | Second time period<br>reported         | Award data not captured                                            |
|-----------------------------------------------------------------------------|--------------------------------------------|----------------------------------------|--------------------------------------------------------------------|
| Today's date<br>(the default)                                               | from Award Start Date<br>to Award End Date | from Award End Date<br>to today's date | All data that is in Compass<br>for this award is captured          |
| If the As Of Date is before<br>the Award End Date                           | from Award Start Date<br>to As Of Date     | from As Of Date<br>to Award End Date   | Data from the Award End<br>Date to today's date is not<br>captured |
| If the As Of Date is after the<br>Award End Date but before<br>today's date | from Award Start Date<br>to Award End Date | from Award End Date<br>to As Of Date   | Data from the As Of Date<br>to today's date is not<br>captured     |

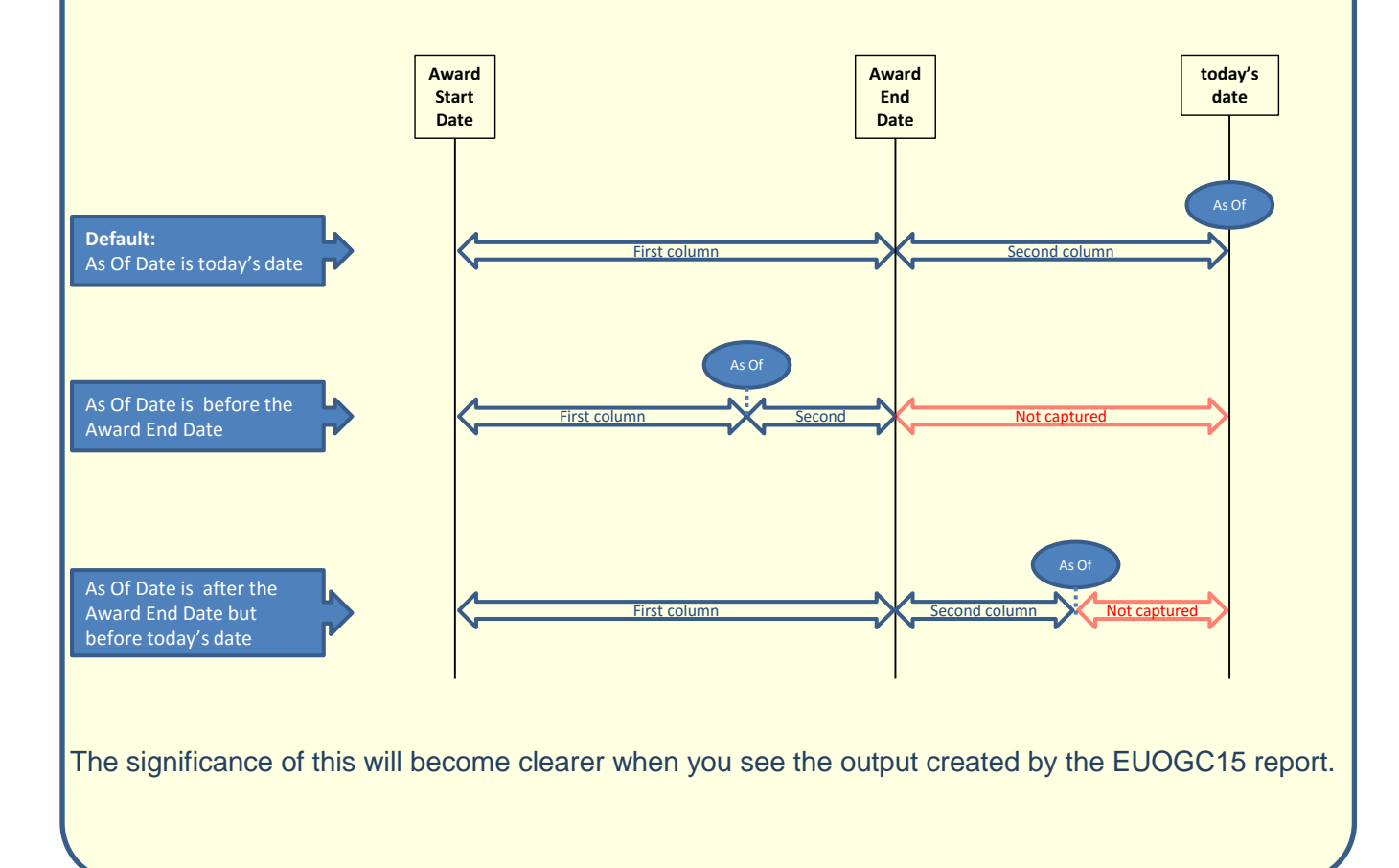

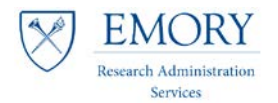

Job Aid: Project and Award Closeout Tool (PACT)

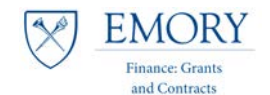

NOTE: If you do not select the two boxes in step 5 above, when you select 'OK' on step 5 your next screen will not display the Process Instance ID's displayed below.

| EUOGC015 -                            | GM Award Veri                                                        | fication                                  |                                    |                                                                       |               |                                       |                                                   |
|---------------------------------------|----------------------------------------------------------------------|-------------------------------------------|------------------------------------|-----------------------------------------------------------------------|---------------|---------------------------------------|---------------------------------------------------|
| Run Cont                              | rol ID OGCA_PACT                                                     |                                           |                                    | Report Manager                                                        | Process Mon   | itor                                  | Run                                               |
| Report Request                        | Parameters                                                           |                                           |                                    | /                                                                     |               |                                       |                                                   |
| Award/Contra<br>As of Date:           | ct: 0000035257<br>03/01/2017                                         | Q<br>31                                   |                                    | Summarize By<br>Detail<br>Summary                                     |               | T<br>sys<br>assi<br>Pro<br>ID t<br>re | The<br>stem<br>igns a<br>pocess<br>to the<br>port |
| 🔚 Save 🔯 Re                           | eturn to Search                                                      |                                           |                                    |                                                                       | 🛃 Add         | Update/D                              | isplay                                            |
| Clicking on "Pro<br>generated o<br>Co | ocess Monitor" bring<br>under the "Process (<br>ompass run control p | gs up a list<br>Control ID<br>page (see s | t of all of<br>that yo<br>screensh | the reports that you hav<br>u specified on the first<br>ot on page 6) | ve            |                                       |                                                   |
| Process List Server                   | st Fox                                                               |                                           |                                    |                                                                       |               |                                       |                                                   |
| User ID JCROCK3                       |                                                                      | •                                         | Last                               | ▼ 1 0                                                                 | avs 🔻         | Refrest                               | h                                                 |
| Server                                | <ul> <li>✓ Name</li> </ul>                                           | Q                                         | Instan                             | ce to                                                                 |               |                                       |                                                   |
| Run Status                            | Distribution St                                                      | atus                                      |                                    | ▼ Save On Refresh                                                     |               |                                       |                                                   |
| Process List                          |                                                                      |                                           |                                    | Personalize   Find   View All                                         | 💷   🔜 🛛 First | ④ 1 of 1                              | 🕑 Last                                            |
| Select Instance Seq.                  | Process Type                                                         | Process<br>Name                           | User                               | Run Date/Time                                                         | Run Status S  | istribution<br>tatus                  | Details                                           |
| 6070698                               | SQR Report                                                           | EUOGC015                                  | JCROCK3                            | 03/04/2017 8:47:24AM EST                                              | Success F     | osted                                 | Details                                           |
| Go back to Run EUOGCO                 | 015                                                                  |                                           |                                    |                                                                       |               |                                       |                                                   |

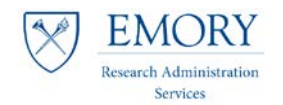

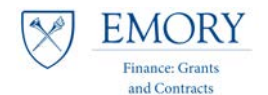

# **Outlook Inbox**

- 7. The report will be delivered to the email address specified on the distribution page.
  - a. The **EUOGC15** report generally takes approximately 10-15 minutes for a typical award (i.e., with only a couple of projects), as it pulls every transaction on an award. For a very large award this report could take longer to run.
  - b. The name of the CSV file uses the system assigned Process ID so it is important to specify the award number in the subject line of the email as previously outlined in the **Distribution Detail** steps. This allows you to recognize them when they appear in your inbox.

\*It is recommended to run the reports at the end of the day before you leave work so that they are in your inbox the next morning when you arrive at work.

- 8. Save the attachment to your drive (network drive or hard drive in a folder where you can easily find them).
  - a. The recommended approach is to add the 4 or 5 significant digits of the award number to the end of the file name:

(e.g. EUOGC15\_6070698\_35257 in this case)

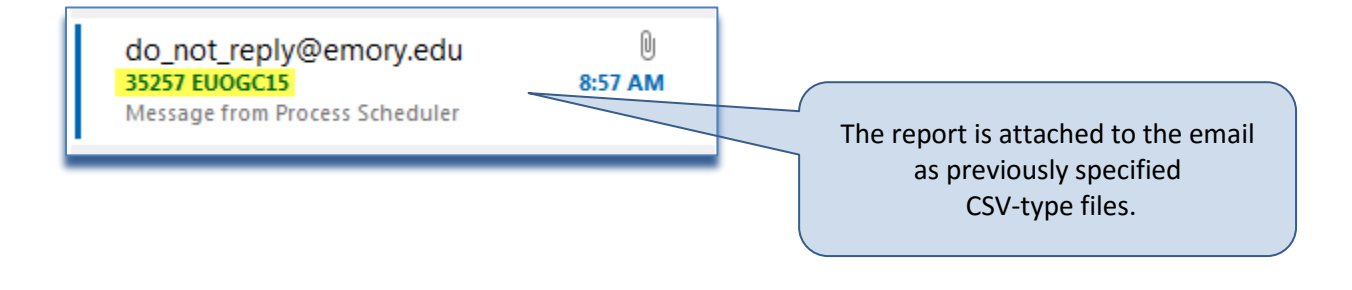

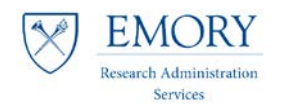

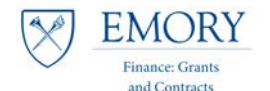

# **PACT Template Overview**

## **Definition/Description:**

The **Project and Award Closeout Tool (PACT)** is designed to streamline the final closeout review process and is available to central, departmental, and RAS research administrators across campus. It is prepared by the RAS/department on behalf of the Principal Investigator (PI), and submitted to the Office of Finance: Grants & Contracts (FGC) as part of the Closeout package.

\*As of April 1, 2014, a **PACT** is required for final closeout of all sponsored awards (invoiced, reported, or otherwise). The **PACT** is required as a part of the final package that is reviewed and approved by authorized university officials.

## How Does the PACT Work?

An Excel template with the following information:

- A DEFICIT column that aggregates every project, but does not include any manual adjustments (Dept/RAS - pink).
- A REFUNDS/RESIDUALS column that highlights the potential need for a refund or residual (Dept/RAS - pink).
- An ENCUMBRANCE column that highlights open encumbrances for the award (Dept/RAS - pink).
- A **BUDGET = EXPENSE** column that highlights variances where budget does not equal expense for the award (Dept/RAS/FGC Purple).

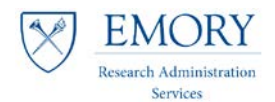

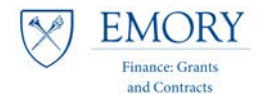

# PACT Template Download

NOTE: Always use the most up to date, blank, version of the PACT template; which can be found on the FGC website at: http://www.fgc.emory.edu/postawardmgt/index.html

## 9. Download the PACT for your award

a. Unlike the ART templates available in 10 projects or less, 200 projects or less, and 300 projects or less, there is **only one** PACT template regardless of the number of projects.activities within the award.

This is what the opening page of the Template looks like on the 'Condition Working File' tab:

|    | ILE HOM                                             | 1E INSERT                        | PAGE LAYOU              | T FORMULAS          | DATA REV        | TEW VIEW                     | ACROBAT               |                 |                               |                                  |                          |
|----|-----------------------------------------------------|----------------------------------|-------------------------|---------------------|-----------------|------------------------------|-----------------------|-----------------|-------------------------------|----------------------------------|--------------------------|
| ľ  | Cut                                                 | Calib                            | ori 🔹                   | 12 • A A =          | = = 😽           | 🛒 Wrap Text                  | Acco                  | unting          |                               |                                  |                          |
| Pa | ste 💉 Forma                                         | t Painter B                      | I <u>U</u> , <u>U</u> , | · 🖄 • 🗛 • 🗏         | == 42 +2        | 🗄 Merge & Ce                 | nter - \$ -           | % * €.0 .00     | Conditional<br>Formatting     | Format as Cell<br>Table ▼ Styles | Insert Delet             |
|    | Clipboard                                           | Es.                              | Font                    | Fa                  | Alig            | nment                        | Es.                   | Number          | G                             | Styles                           | Cell                     |
| A  | AZ17 • : $f_x$ =IF(\$L17="","",EUOGC15_report!AO11) |                                  |                         |                     |                 |                              |                       |                 |                               |                                  |                          |
|    | А                                                   | В                                | С                       | D                   | E               | F                            | G                     | Н               | I                             | J                                | К                        |
| 1  | Award #:<br>Sponsor Nam                             | e:                               |                         |                     |                 |                              |                       |                 |                               |                                  |                          |
| 3  | Dept:                                               |                                  |                         |                     |                 |                              |                       | Imp             | oort: EUOG                    | C015                             | -                        |
| 4  | Contract Type                                       | 2:                               |                         |                     |                 |                              |                       |                 |                               |                                  |                          |
| 5  | (DEPT/RAS)                                          | (DEPT/RAS)                       | (DEPT/RAS)              | (DEPT/RASIFGC)      | (FGC)           | (FGC)                        | (FGC)                 | (FGC)           | (FGC)                         | (FGC)                            | (FGC)                    |
| °  |                                                     |                                  |                         |                     |                 |                              |                       |                 |                               |                                  |                          |
| 7  | Deficits<br>(OLTs)                                  | Refunds/<br>Residuals<br>[25700] | Encumbrances            | Budget =<br>Expense | Expenses = BLDs | BIL/DEF Project<br>Resources | Expenses =<br>Revenue | Cash<br>[11000] | Unbilled AR<br>G/L<br>[14660] | Billed AR<br>[14650]             | Open Invoice<br>Balances |
| 8  |                                                     |                                  |                         | -                   | -               | -                            | -                     |                 |                               |                                  |                          |
| 10 |                                                     |                                  |                         | -                   | -               | -                            | -                     |                 |                               |                                  |                          |
| 11 |                                                     |                                  |                         | -                   | -               | -                            | -                     |                 |                               |                                  |                          |
| 12 |                                                     |                                  |                         | -                   | -               | -                            | -                     |                 |                               |                                  |                          |

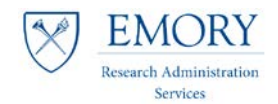

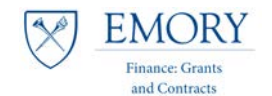

# Import Compass Query 15

- 10. Import the 15 Compass Report saved on your workspace.
  - a. Click the pink '**Import: EUOGC15**' button to take you to the tab where the data will be imported (see image on p. 12),
  - b. This opens the dialogue box for you to find the CSV file on your working drive.
    - Make sure that you point to the 15 CSV file for the Import: EUOGC15 button that you pressed

| Organize 🔻 New 🕯    | folder                                                                                                    |              |        | 0 |
|---------------------|----------------------------------------------------------------------------------------------------|--------------|--------|---|
| ▷ 🚺 Microsoft Excel | Crockett, Jennifer J.                                                                                                    |              |        |   |
| 🛯 🔆 Favorites       | E Computer                                                                                                    |              |        |   |
| 🧮 Desktop           | Sector Sector Se |              |        |   |
| 🗼 Downloads         | euogc015_6070698_35257                                                                                                    |              |        |   |
| 🖳 Recent Places     |                                                                                                    |              |        |   |
|                     |                                                                                                    |              |        |   |
| 4 词 Libraries       |                                                                                                    |              |        |   |
| Documents           |                                                                                                    |              |        |   |
| 🖻 🌙 Music           |                                                                                                    |              |        |   |
| Pictures            |                                                                                                    |              |        |   |
| Videos              | •                                                                                                    |              |        |   |
| F                   | ile name: 🔹 🗸 CSV (Comr                                                                                                    | na Delimited | I)     | • |
|                     | Tools 👻 Open                                                                                                    |              | Cancel |   |

c. \*You will be taken back to the 'Condition Working File' tab after the CSV file has been imported (this takes less than a second and all you will see is the screen 'blink').

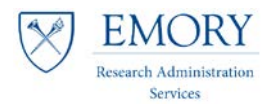

Job Aid: Project and Award Closeout Tool (PACT)

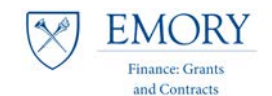

- 11. Review the information on the 'Conditions Working File' tab
  - a. Review steps in Checklist
  - b. Analyze output from Compass
    - i. Deficits
    - ii. Refunds/Residuals
    - iii. Encumbrances
    - iv. Budget + Expenses
  - c. Compare PACT to internal reconciliation documents
  - d. If there are no amounts in any of the first four columns then the verification by RAS is complete.
  - e. If there are amounts in any of the first four columns than the RAS should take the actions outlined in the Closeout Checklist to ensure that the final reported expenditures correspond to the amounts recorded in Compass

| A                  | В                                | C            | D                   | E               | F                            | G                     | Н               | I                             | J                    | К                        |
|--------------------|----------------------------------|--------------|---------------------|-----------------|------------------------------|-----------------------|-----------------|-------------------------------|----------------------|--------------------------|
| Award #:           |                                  | 0000035257   |                     |                 |                              |                       |                 |                               |                      |                          |
| Sponsor Nam        | 1e:                              | NIH NATL IN  | STITUTE OF HE       | ALTH            |                              |                       |                 |                               | -045                 |                          |
| Dept:              |                                  | 832070       |                     |                 |                              |                       | Imp             | ort: EUUG                     | .015                 |                          |
| Contract Typ       | e:                               | CR_LOC       |                     |                 |                              |                       |                 |                               |                      |                          |
|                    |                                  |              |                     |                 |                              |                       |                 |                               |                      |                          |
| (DEPT/RAS)         | (DEPT/RAS)                       | (DEPT/RAS)   | (DEPT/RAS/FGC)      | (FGC)           | (FGC)                        | (FGC)                 | (FGC)           | (FGC)                         | (FGC)                | (FGC)                    |
| Deficits<br>(OLTs) | Refunds/<br>Residuals<br>[25700] | Encumbrances | Budget =<br>Expense | Expenses = BLDs | BIL/DEF Project<br>Resources | Expenses =<br>Revenue | Cash<br>[11000] | Unbilled AR<br>G/L<br>[14660] | Billed AR<br>[14650] | Open Invoice<br>Balances |
| -                  | -                                | -            | -                   | -               | -                            | -                     | (12,075.51)     | -                             | -                    | -                        |
| -                  | -                                | 239.00       | 321,479.30          | 12,075.51       | 12,075.51                    | -                     | -               | 24.98                         | 12,050.53            | -                        |
|                    | 1                                |              | -                   | -               | -                            | -                     |                 |                               |                      |                          |
|                    | 71                               | 1            | 1                   | -               | -                            | -                     |                 |                               |                      |                          |
|                    |                                  |              | / -                 | -               | -                            | -                     |                 |                               |                      |                          |
|                    |                                  |              |                     | -               | -                            | -                     |                 |                               |                      |                          |

| Step # | Description       | √ or Not<br>Applicable<br>(NA) | Refer to                                 | Record Values/Notes Here for Future<br>Reference |
|--------|-------------------|--------------------------------|------------------------------------------|--------------------------------------------------|
| 1. /   | RAS/DEPT/         |                                | Clear deficit to final reported          |                                                  |
|        | Deficits (OLTs)   |                                | expenditures to sponsor.                 |                                                  |
|        |                   |                                |                                          |                                                  |
| 2.     | RAS/DEPT          |                                | Check terms and conditions for           |                                                  |
|        | Refunds/Residuals |                                | disposition of unobligated balance. If   |                                                  |
|        |                   |                                | we are allowed to keep remaining         |                                                  |
|        |                   |                                | funds, complete the 'Request for         |                                                  |
|        |                   |                                | Residual Balance Transfer Form'. If the  |                                                  |
|        |                   |                                | funds need to be returned to the         |                                                  |
|        |                   |                                | sponsor, complete the 'Request for       |                                                  |
| /      |                   |                                | Refund Form'. Submit the form to the     |                                                  |
|        |                   |                                | appropriate OGCA Team Help Desk.         |                                                  |
|        |                   |                                |                                          |                                                  |
| 3.     | RAS/DEPT          |                                | Remove Encumbrances. Any issues          |                                                  |
|        | Encumbrances      |                                | contact Emory A/P.                       |                                                  |
|        |                   |                                |                                          |                                                  |
| 4.     | RAS/DEPT/OGCA     |                                | Does the Expenses on Ledger = the Final  |                                                  |
|        | Budget=Expense    |                                | Reported Expenditures to Sponsor?        |                                                  |
|        |                   |                                |                                          |                                                  |
|        |                   |                                | If Expenses > Budget = Possible Deficit. |                                                  |
|        |                   |                                | Deficit needs to be removed.             |                                                  |
|        |                   |                                |                                          |                                                  |
|        |                   |                                | If Expenses < Budget = Possible Budget   |                                                  |
|        |                   |                                | Adjustment completed by OGCA.            |                                                  |

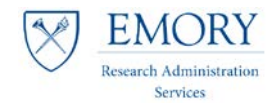

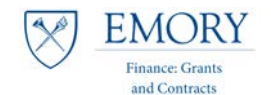

# **Completing the Review**

- 12. When all of the adjustments have been made:
  - a. Save the PACT file using a name that includes the award number.
  - b. Collect all of the supporting documentation.
  - c. Scan any paper documents and save them with a filename that is descriptive of the contents and includes the award number.
  - d. Complete the Closeout Checklist save it with a filename that is descriptive of the contents and includes the award number.
  - e. Attach and submit the approved Closeout Checklist, PACT Template and supporting documentation to FGC through Salesforce.
- 13. Complete any remaining adjusting entries in Emory's systems so that the university's systems are updated with the adjustments you have made in the Template.